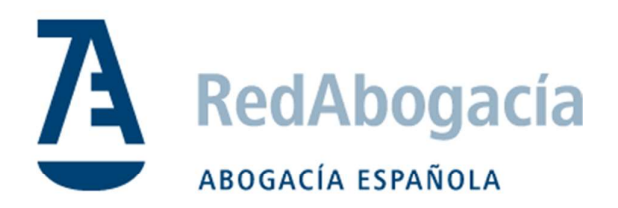

# Guía de instalación del certificado ACA en Windows

Manual Uso Externo

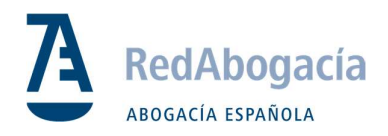

## CONTROL DE VERSIONES

| Versión | Fecha      | Autor            | Descripción / Cambios Relevantes |
|---------|------------|------------------|----------------------------------|
| 1.0     | 23/01/2018 | Juan José Moreno | Versión 1                        |
|         |            |                  |                                  |
|         |            |                  |                                  |
|         |            |                  |                                  |

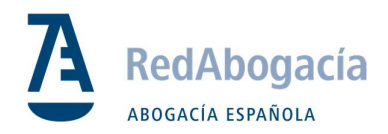

## ÍNDICE

| 1. | Drivers del Lector4                                              |
|----|------------------------------------------------------------------|
| 2. | Drivers de la Tarjeta TS Y JS 20484                              |
| 3. | Comprobar la Instalación de los Drivers del Lector y la Tarjeta5 |
| 4. | Certificados Raíz e Intermedios6                                 |
| 5. | Configuración de los Navegadores7                                |

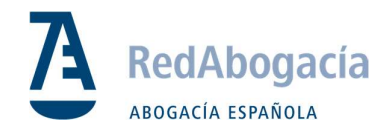

## 1. Drivers del Lector

Identificar el lector correspondiente y seguir indicaciones:

## Lector bit4id

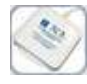

Paso 1: Conectar el lector y esperar a que el driver se instale automáticamente en el ordenador.

**Paso 2:** En caso de que la instalación automática falle, acceder al enlace de descarga del driver para el Lector bit4id para instalación manual.

## Lector SCR 3310

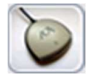

Paso 1: Conectar el lector y esperar a que el driver se instale automáticamente en el ordenador.

**Paso 2:** En caso de que la instalación automática falle, acceder al enlace de descarga del driver para el Lector SCR 3310 para instalación manual.

## MiniLector

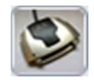

AVISO: MiniLector (Software incompatible con Windows 8). Para la instalación en W8 contacte con nuestro servicio técnico.

Paso 1: Conectar el lector y esperar a que el driver se instale automáticamente en su ordenador.

**Paso 2:** En caso de que la instalación automática falle, acceder al enlace de descarga del driver del MiniLector para instalación manual.

## 2. Drivers de la Tarjeta TS Y JS 2048

**Paso 1:** Descargar el driver de la tarjeta de TS 2048 Y JS. Se puede descargar el Kit de instalación todo entero aquí : Kit de Instalación.

Paso 2: Descomprimir el archivo .zip y visualizar el contenido.

| Name                                  | • | Date modified    | Туре        | Size      |
|---------------------------------------|---|------------------|-------------|-----------|
| 🛃 bit4id_xpki_1.4.8.359-ng-crtmgr.exe |   | 26/09/2016 14:30 | Application | 19.490 KB |

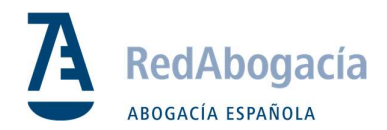

Paso 3: Ejecutar la aplicación bit4id\_xpki\_1.4.8.359-ng-crtmgr.exe

| 🔏 Instalación de Universal MV | /1.4.8.359                                                                                                    |
|-------------------------------|----------------------------------------------------------------------------------------------------|
|                               | Bienvenido al Asistente de Instalación<br>de Universal MW 1.4.8.359                                                                                                    |
|                               | Este programa instalará Universal MW 1.4.8.359 en su<br>ordenador.                                                                                                    |
| 6                             | Se recomienda que cierre todas las demás aplicaciones<br>antes de iniciar la instalación. Esto hará posible actualizar<br>archivos relacionados con el sistema sin tener que reiniciar<br>su ordenador.<br>Presione Siguiente para continuar. |
|                               | Siguiente > Cancelar                                                                                                    |

Seguir los pasos hasta el final y reiniciar al acabar.

## 3. Comprobar la Instalación de los Drivers del Lector y la Tarjeta

Paso 1: Abrir el programa de 'Gestión de la Tarjeta' recién instalado.

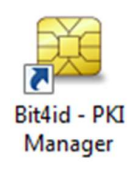

Paso 2: Seleccionar Iniciar Sesión e introducir el PIN para acceder al contenido de la Tarjeta Inteligente.

| 📅 BIT4ID Card Manager                                                   |                       |
|-------------------------------------------------------------------------|-----------------------|
| File                                                                    |                       |
| Elementos                                                               | Iniciar sesión        |
| USD [NICOH Company, Ltd. NICOH Smartcard                                | Actualizar            |
|                                                                         | Importar              |
|                                                                         | Exportar              |
|                                                                         | Reiniciar dispositivo |
| Iniciar sesión                                                          |                       |
| Can<br>Dest                                                             | Cancelar              |
| Nún<br>Fabricante Bit4id                                                | Copiar certificados   |
| Modelo DS2048 (LB)<br>Estado del PIN PIN correcto                       | Información           |
| Estado del PUK PUK correcto<br>Memoria total 65536<br>Memoria dispo N/D | <b>Å</b> id           |
|                                                                         | www.bit4id.com        |

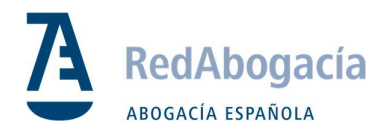

Paso 4: Visualizar el contenido del certificado de la Tarjeta Inteligente.

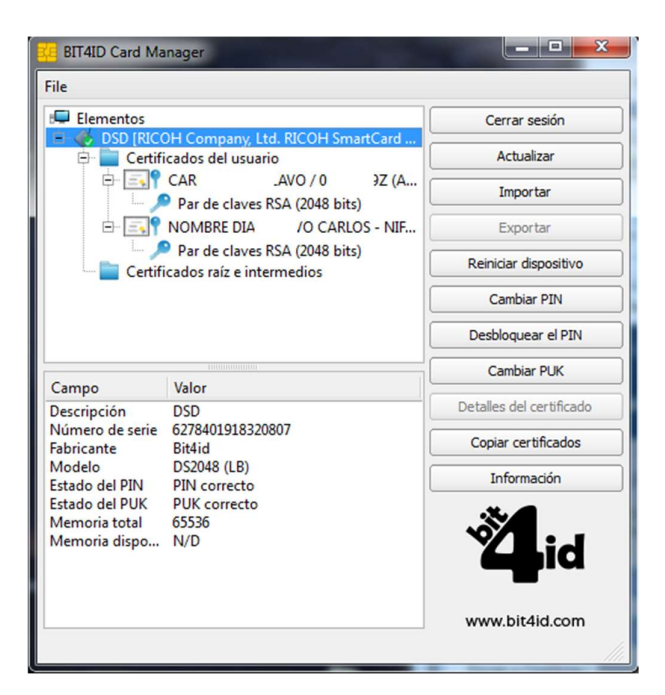

4. Certificados Raíz e Intermedios

#### Descarga

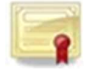

Paso 1: Descargar certificados y guardar en carpeta para posterior uso:

Todos los Certificados Raíz

*NOTA:* Suelen guardarse automáticamente en la carpeta de descargas. Descomprimir los archivos .zip y guardar todos los certificados en una carpeta.

#### Instalación

| Paso 1: Hacer | doble | clic sobre | el | certificado. |
|---------------|-------|------------|----|--------------|
|---------------|-------|------------|----|--------------|

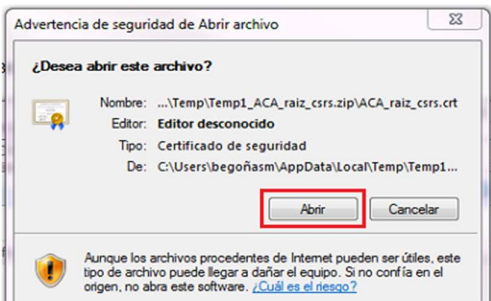

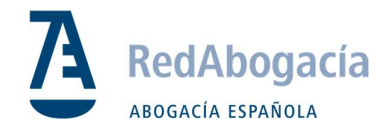

## 5. Configuración de los Navegadores

Internet Explorer

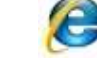

**Paso 1:** Seguir las instrucciones para editar sus Sitios de Confiaza: Herramientas -> Opciones de Internet -> Seguridad -> Sitios de Confianza

Paso 2: Hacer clic en Sitios:

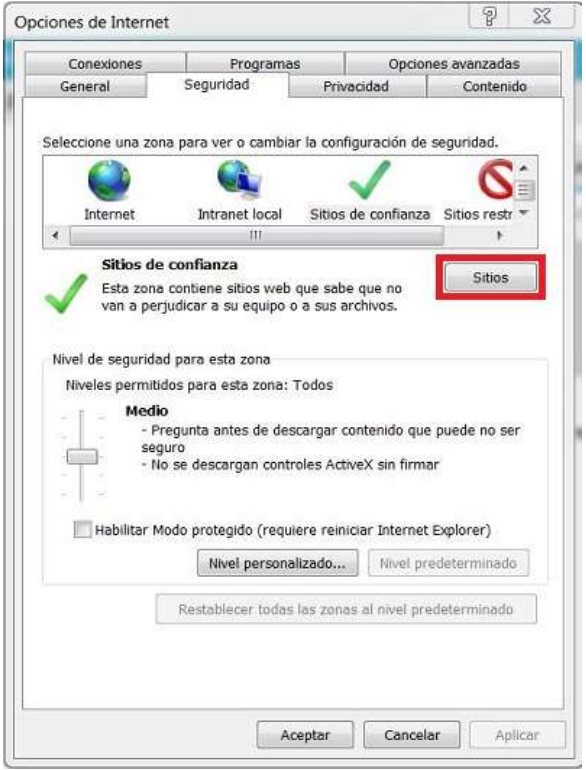

Paso 3: Añadir las siguientes URLs a sus Sitios de Confianza: <u>https://\*.redabogacia.org</u> <u>https://\*.acabogacia.org</u> <u>https://\*.abogacia.es</u>

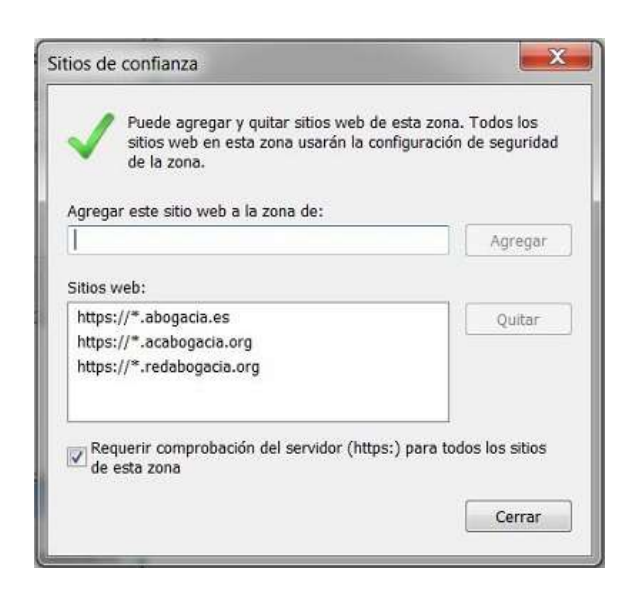

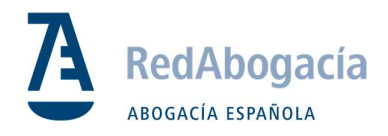

Google Chrome

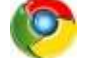

Paso 1: Ir a:

Configuración -> Privacidad -> Configuración de Contenido -> Ventanas emergentes -> Permitir / Agregar

| Paso 2:  | : Aña | dir las siguientes URLs: |         |
|----------|-------|--------------------------|---------|
| [*.]abo  | gacia | a.es                     |         |
| [*.]acak | boga  | cia.org                  |         |
| [*.]reda | abog  | acia.org                 |         |
| Permit   | tir   |                          | Agregar |
|          | Ľ     | [*.]abogacia.es          | :       |
|          | Ľ     | [*.]acabogacia.org       | :       |
|          | ß     | [*.]redabogacia.org      | :       |

Mozilla Firefox

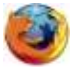

### Importar certificados en Firefox (raíz)

#### Paso 1: Ir a:

Firefox -> Opciones-> Privacidad & Seguridad -> Certificados -> Ver Certificados -> Autoridades

|                |                        |                    | Administrado     | r de certificados                    | 2        |
|----------------|------------------------|--------------------|------------------|--------------------------------------|----------|
| Sus certifi    | icados Personas        | Servidores         | Autoridades      | s                                    |          |
| Tiene certific | ados guardados que ide | entifican estas au | utoridades de ce | ertificación                         |          |
| Nombre de      | l certificado          |                    |                  | Dispositivo de seguridad             | E\$      |
| AC Camerfi     | rma S.A.               |                    |                  |                                      | <u>^</u> |
| Chambers       | s of Commerce Root - 2 | 800                |                  | Builtin Object Token                 |          |
| Global Ch      | ambersign Root - 2008  |                    |                  | Builtin Object Token                 |          |
| AC Camerfi     | rma SA CIF A82743287   |                    |                  |                                      |          |
| Camerfirm      | na Chambers of Comme   | rce Root           |                  | Builtin Object Token                 |          |
| Camerfirm      | na Global Chambersign  | Root               |                  | Builtin Object Token                 |          |
| ACCV           |                        |                    |                  |                                      |          |
| ACCVRAL        | Z1                     |                    |                  | Builtin Object Token                 |          |
| ACCVCA-        | 120                    |                    |                  | Disp. software de seguridad          | -        |
| <u>V</u> er    | Editar confianza       | Importar           | Exportar         | Elimi <u>n</u> ar o dejar de confiar |          |
|                |                        |                    |                  |                                      | Aceptor  |
|                |                        |                    |                  |                                      | Aceptai  |

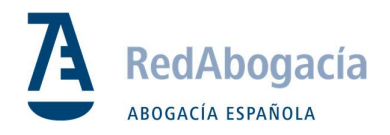

## Configuración del Lector en Firefox

#### Paso 1: Ir a:

Firefox -> Opciones-> Privacidad & Seguridad -> Certificados -> Dispositivos de Seguridad

| Nódulos de seguridad y dispositivos | Detalles         | Valor | I <u>n</u> iciar sesión |
|-------------------------------------|------------------|-------|-------------------------|
| NSS Internal PKCS #11 Module        |                  |       | Terminar sesión         |
| Serv. criptografía genéricos        |                  |       | Cambiar contraseña      |
| Disp. software de seguridad         |                  |       |                         |
| Módulo de certificados raíz         |                  |       | Cargar                  |
| Builtin Object Token                |                  |       | <u>D</u> escargar       |
|                                     |                  |       | Habilitar <u>F</u> IPS  |
|                                     |                  |       |                         |
|                                     |                  |       | Aceptar                 |
|                                     |                  |       |                         |
| espondedores OCSP para confirmar la | Ver certificados |       |                         |

**Paso 2:** Pinchar en *Cargar* y buscar en *C:\Windows\System32* por el archivo *bit4ipki.dll* 

| ۏ Cargar controlador de dispositiv | o PKCS#11                 |
|------------------------------------|---------------------------|
| Introduzca la información para el  | módulo que quiere añadir. |
| Nombre del módulo BIT4ID           |                           |
| Nombre del archivo del módulo      | \System32\bit4ipki.dll    |
|                                    |                           |
|                                    | Aceptar Cancelar          |
|                                    |                           |

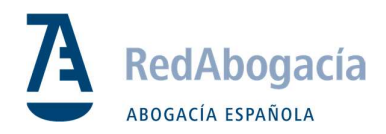

#### Configuración Avanzada

\*Permitir Ventanas pop-up para Sitios

#### Paso 1: Ir a:

Firefox -> Opciones-> Privacidad & Seguridad -> Permisos -> Bloquear ventanas / Excepciones

| ۵              | Privacidad & | Más información                                                        |               |
|----------------|--------------|------------------------------------------------------------------------|---------------|
| -              | Seguridad    | <ul> <li>Solo al usar protección contra rastreo</li> </ul>             |               |
| Cuenta Firefox |              | ○ Siempre                                                              |               |
|                |              | Permisos                                                               |               |
|                |              | ♦ Ubicación                                                            | Configuración |
|                |              | Cámara                                                                 | Configuración |
|                |              | Micrófono                                                              | Configuración |
|                |              | Rev Notificaciones Saber más                                           | Configuración |
|                |              | Pausar <u>n</u> otificaciones hasta que Firefox se reinicie            |               |
|                |              | ✓ <u>B</u> loquear ventanas emergentes                                 | Excepciones   |
|                |              | ✓ Advertirle cuando los sitios web intenten instalar complementos      | Excepciones   |
|                |              | Impedir que los servicios de accesibilidad accedan a su navegador Sabe | er más        |

Paso 2: añadir los sitios:

https://www.acabogacia.org

https://www.abogacia.es

https://www.redabogacia.org

| Se puede especificar o  | qué sitios web pueden abrir ventanas emergente | s. Escriba la dirección exacta del sitio qu | le quiere        |
|-------------------------|------------------------------------------------|---------------------------------------------|------------------|
| permitir y pulse Permi  | tir.                                           |                                             |                  |
| Dirección del sitio web |                                                |                                             |                  |
|                         |                                                |                                             |                  |
|                         |                                                |                                             | <u>P</u> ermitir |
| Sitio web               |                                                | Estado                                      |                  |
| https://www.abogacia.   | es                                             | Permitir                                    |                  |
| https://www.acabogac    | ia.org                                         | Permitir                                    |                  |
| https://www.redaboga    | cia.org                                        | Permitir                                    |                  |
|                         |                                                |                                             |                  |
|                         |                                                |                                             |                  |
|                         |                                                |                                             |                  |
| Eliminar sitio web      | Elimin <u>a</u> r todos los sitios web         |                                             |                  |
|                         |                                                |                                             |                  |